## INSTRUÇÕES PARA EMISSÃO DO CARNÊ DE IPTU/TSU

Conforme o decreto 3.780 de 08 de Dezembro de 2023, Art. 3º, § 1º, para a emissão do carnê de pagamento do IPTU/TSU, o contribuinte deverá acessar o sitio oficial da Prefeitura de Guará - <u>www.guara.sp.gov.br</u>

Na página inicial do sitio, o contribuinte deve navegar até a seção "Serviços" e clicar no link "Contribuinte (Portal de Serviços de Arrecadação)", conforme ilustrado na imagem abaixo:

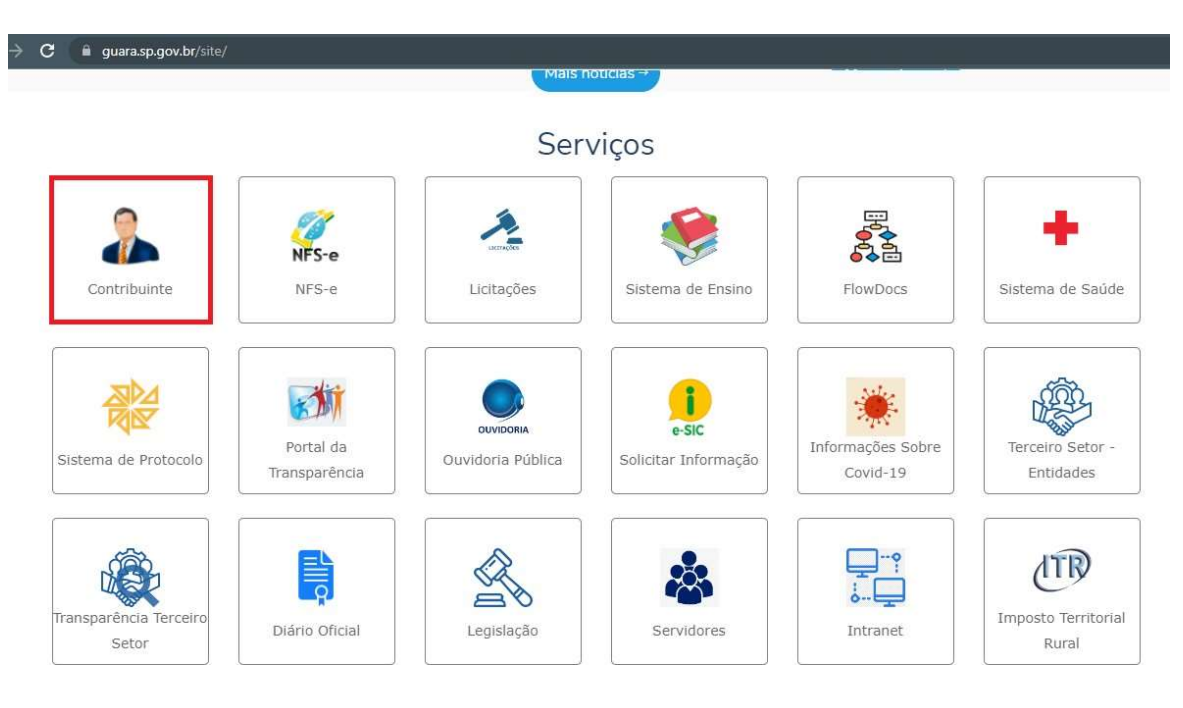

Ou clicar no link <u>http://cidadao.guara.sp.gov.br:8080/servicosweb/home.jsf</u>

## Entrar no menu Imobiliário

| PREFEITURA MUNICIPAL DE GUARÁ |            |              |  |
|-------------------------------|------------|--------------|--|
| ódulos SIA                    |            |              |  |
|                               | ille       |              |  |
|                               |            |              |  |
| Imobiliário                   | Mobiliario | Contribuinte |  |

Informar o cadastro do imóvel. O cadastro do imóvel é composto por 9 dígitos numéricos, que pode ser encontrada no carnê de IPTU/TSU de anos anteriores.

|                        | PREFEITURA MUNICIPAL DE GUARÁ<br>Pref. Mun. de Guará<br>IPTU 2024 |            |           |
|------------------------|-------------------------------------------------------------------|------------|-----------|
| Código da Dívida XXXXX | Cadastro                                                          | Inscrição  | Inscrição |
|                        | 00000XXXX                                                         | XXXXXXXXXX | XXXXX     |

LOCAL PARA IDENTIFICAR O CÓDIGO CADASTRAL

| Informe os dados do imóvel | _ | × |
|----------------------------|---|---|
| Cadastro: *                |   |   |
|                            |   |   |

Acessar o menu "Emitir Carnê de IPTU"

| Portal de                | Serviços   SIA - Siste<br>PREFEITURA MUNICIPAI | ema de Arrecadação<br>De GUARÁ  | ,                         |                            |                         |     |
|--------------------------|------------------------------------------------|---------------------------------|---------------------------|----------------------------|-------------------------|-----|
| â → Imobiliário          |                                                |                                 |                           |                            |                         |     |
| INFORMAÇÕES<br>COMPLETAS | DÉBITOS EM ABERTO                              | CERTIDÃO NEGATIVA<br>DE DÉBITOS | CERTIDÃO DE<br>EXISTÊNCIA | CERTIDÃO DE VALOR<br>VENAL | EMITIR CARNÊ DE<br>IPTU | Mov |
|                          |                                                |                                 |                           |                            |                         |     |
|                          |                                                |                                 |                           |                            |                         |     |
|                          |                                                |                                 |                           |                            |                         |     |

## Será exibida a relação de parcelas.

Ao clicar no botão Imprimir Carnê 🖨 Imprimir Carnê é gerado um arquivo PDF com a parcela única e todas as demais parcelas do imóvel.

Os botões Octalhes, gera apenas a parcela referente, ou seja, clicar no botão referente a parcela que deseja pagar, exibe a caixa com código de barras referente a parcela que escolheu, com os botões para copiar o código de barras, imprimir ou cancelar.

Ao clicar no botão

da primeira linha, é gerado a guia única para pagamento total com desconto de 10% com vencimento em 10/03/2024.

|                                          | Parcelas   |        |                                                                                                    |  |
|------------------------------------------|------------|--------|----------------------------------------------------------------------------------------------------|--|
| Parcela                                  | Vencimento | Valor  |                                                                                                    |  |
| IPTU - 2023 - Dívida: <b>1990 - 1</b> 99 |            |        | 🖨 Imprimir Carnè                                                                                                    |  |
| Cota Única                               | 10/03/2023 | 490,81 | GUIA ÚNICA PARA PAGAMENTO TOTAL COM DESCONTO DE 10%. NÃO RECEBER ESTA PARCELA APÓS O<br>VENCIMENTO.                                                                                                    |  |
| Parcela - 1                              | 10/03/2023 | 54,53  | Não receber após vencimento. Emitir guia atualizada no sitio www.guara.sp.gov.br no Menu Cidadão/Portal de<br>Serviços de Arrecadação, ou na Prefeitura. Locais para pagamento: Agências Conveniadas: Banco do Brasil, Caixa<br>Econômica Federal, Casas Lotéricas, Credicoonai, Santander e Correspondente Bancário. |  |
| Parcela - 2                              | 10/04/2023 | 54,53  | Não receber após vencimento. Emitir guia atualizada no sitio www.guara.sp.gov.br no Menu Cidadão/Portal de<br>Serviços de Arrecadação, ou na Prefeitura. Locais para pagamento: Agências Conveniadas: Banco do Brasil, Caixa<br>Econômica Federal, Casas Lotéricas, Credicoonai, Santander e Correspondente Bancário. |  |
| Parcela - 3                              | 10/05/2023 | 54,53  | Não receber após vencimento. Emitir guia atualizada no sitio www.guara.sp.gov.br no Menu Cidadão/Portal de<br>Serviços de Arrecadação, ou na Prefeitura. Locais para pagamento: Agências Conveniadas: Banco do Brasil, Caixa<br>Econômica Federal, Casas Lotéricas, Credicoonai, Santander e Correspondente Bancário. |  |
| Parcela - 4                              | 10/06/2023 | 54,53  | Não receber após vencimento. Emitir guia atualizada no sitio www.guara.sp.gov.br no Menu Cidadão/Portal de<br>Serviços de Arrecadação, ou na Prefeitura. Locais para pagamento: Agências Conveniadas: Banco do Brasil, Caixa<br>Econômica Federal, Casas Lotéricas, Credicoonai, Santander e Correspondente Bancário. |  |

| Emissão de título         |                                       |                 | *         |
|---------------------------|---------------------------------------|-----------------|-----------|
| Clique em OK para confirn | nar a emissão.                        |                 |           |
| Utilize o número          | do código de barras abaixo para reali | zar o pagamento | do boleto |
| 000000000                 | 0-0 0000000000-0 00000000             | 000000 0-000    | 0000-0    |
|                           | IIII Copiar Código de Barras          | Imprimir        | Cancelar  |